## Instructions for Uploading Your Senior Thesis or Dissertation to <u>Scholarship@Claremont</u>

Before getting started consult your College registrar's webpage for most up to date policies/processes.

## Before you begin the upload process, review the following information

When you upload your thesis, you will click through an agreement form that gives the library permission to provide access to your thesis/dissertation. You will be asked to choose whether to provide worldwide open access to your thesis or to limit access to your thesis to The Claremont Colleges IP range. Restricting access to only The Claremont Colleges IP range will prevent everyone, including you, from accessing your thesis on computers outside The Claremont Colleges.

Sometimes it may be appropriate to delay access to your thesis by means of an embargo. Embargoes are useful for scholarly works pending publication, pending patents, or containing particularly sensitive data. If you wish to embargo your thesis, first discuss this option with your reader.

Consult the Scholarly Communications Librarian if you have questions about this process. Submit the completed embargo form per your college's policy to your Registrar's Office or to the <u>Scholarship@Claremont.edu</u> email at the time you submit your thesis.

Before submitting do be sure to do the following:

- You may need to get copyright permissions before uploading.
- First, do a Fair Use analysis for all copyrighted and proprietary materials that you use in your thesis/dissertation (images, video, graphs/charts, interviews, etc.) not your own.
- If your work is a result of on-going faculty research, get the professor's permission before uploading.
- Make sure no content should be private (e.g. interviewee's identifying information, proprietary research).

To make the upload process quick and smooth, have the following easily at hand as you fill out the form:

- Title
- Abstract or description (separate from the article body)
- Keywords (topic or subject terms) for your thesis/dissertation
- Final version (not a draft) of your thesis/dissertation. If you create your own PDF file, please embed all fonts.

## **Step by Step Instructions**

Go to: http://scholarship.claremont.edu and click "My Account"

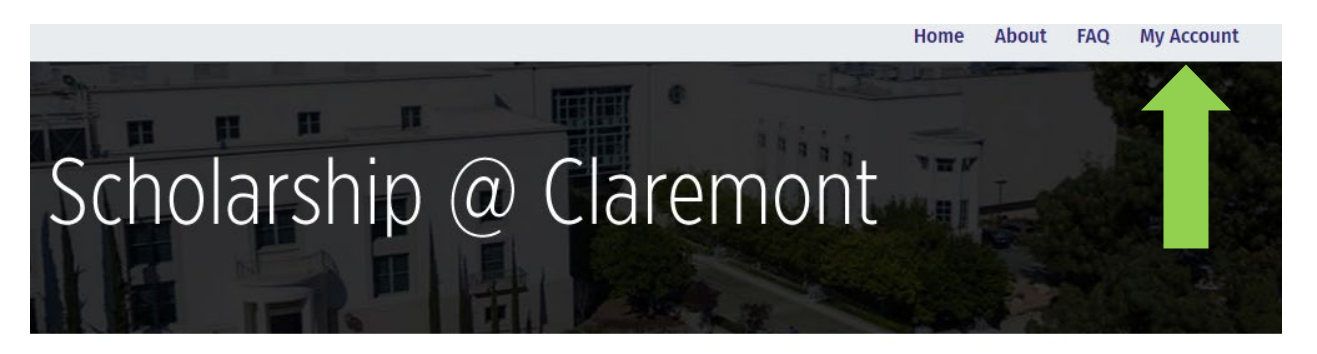

#### Search

Ente

| r search terms: |   |        |
|-----------------|---|--------|
|                 |   | Search |
| this repository | ~ |        |

## Browse Research and Scholarship 📼

- <u>Research unit, center, or department</u>
- Journals and peer-reviewed series

|                            | Login<br>Email                                                    |
|----------------------------|-------------------------------------------------------------------|
|                            | Password                                                          |
|                            | Remember me     I'm not a robot     reCAPTCHA     Privacy - Terms |
| Create a<br>New<br>Account | Forgot your password?<br>Don't have an account? Sign up           |
|                            |                                                                   |

| Create Account                                                                                                    |                | Fill out all the fields and use your permanent                                                       |
|----------------------------------------------------------------------------------------------------|----------------|----------------------------------------------------------------------------------------------------|
| Email First Name                                                                                                    | ·              | email address (not your<br>college email). This way<br>you will receive monthly<br>download reports. |
| Last Name                                                                                                    |                |                                                                                                    |
| Password                                                                                                    |                |                                                                                                    |
| Confirm Password                                                                                                    |                |                                                                                                    |
| I'm not a robot                                                                                                    |                |                                                                                                    |
| <ul> <li>Must be at least 8 characters long.</li> <li>Must contain a lowercase letter.</li> <li>Must contain an uppercase letter.</li> <li>Must contain a number.</li> <li>Must contain a special character.</li> </ul> |                |                                                                                                    |
| By creating an account, you agree to bepress's terms of service.                                                                                                    | Create Account |                                                                                                    |
| Already have an account? Log in                                                                                                    |                |                                                                                                    |

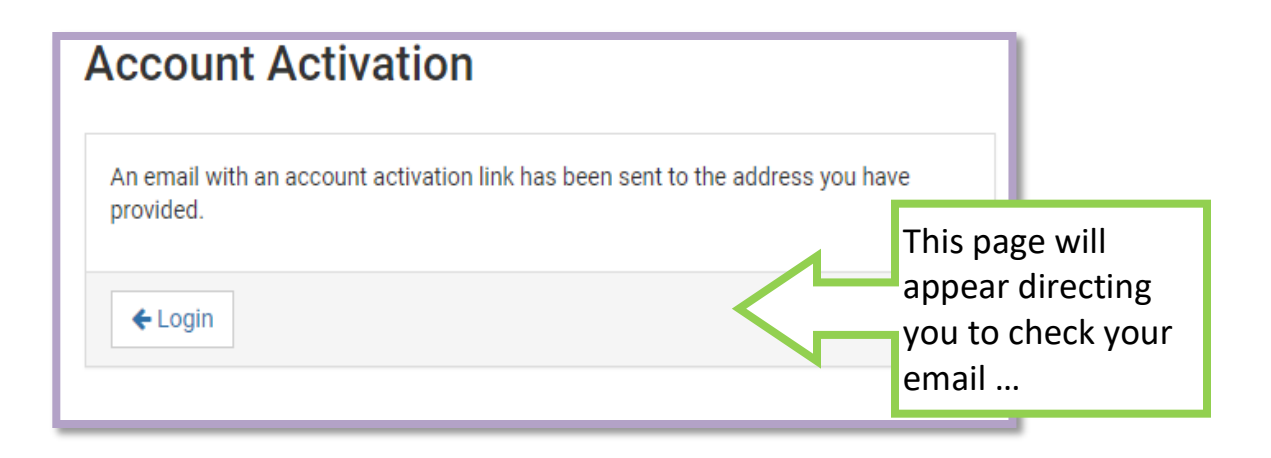

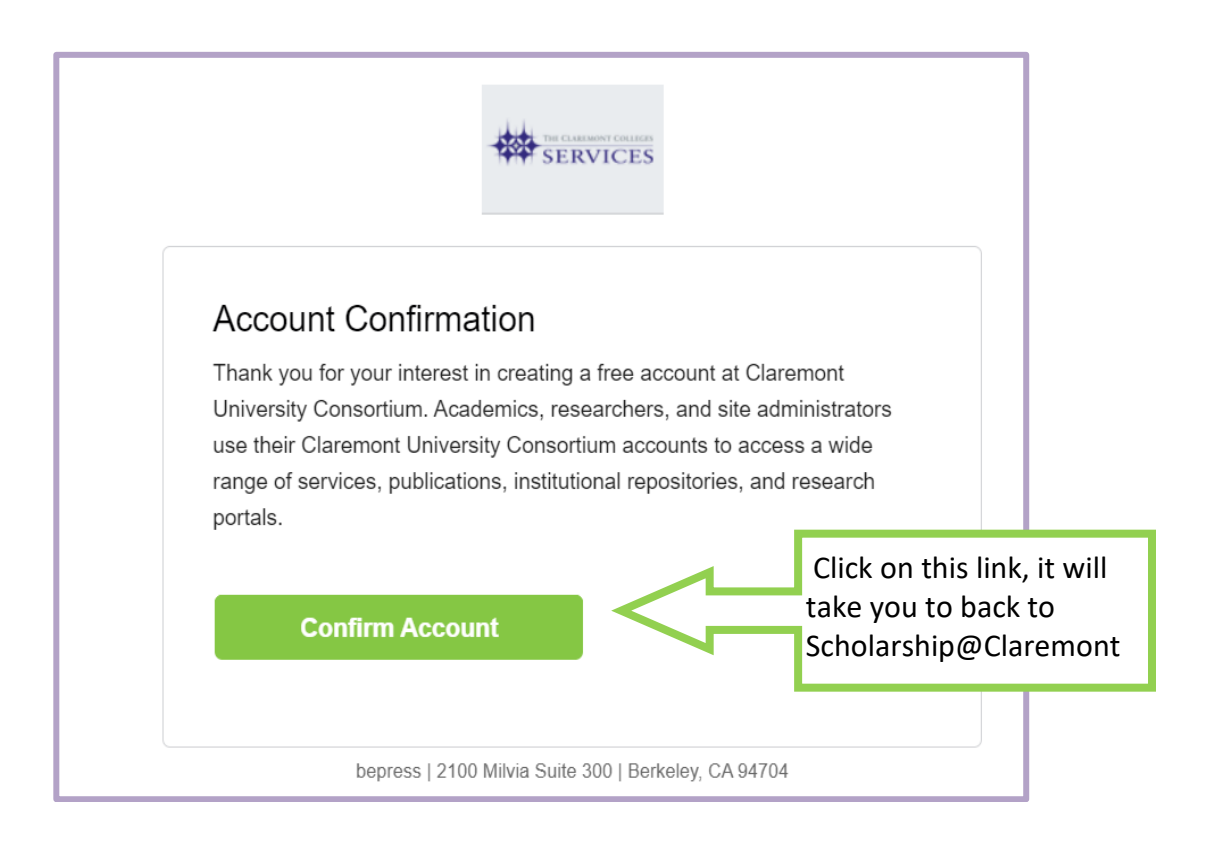

| Scholarsh                                                                                                    | nip @ Clare                      | mont                                                      |
|----------------------------------------------------------------------------------------------------|----------------------------------|-----------------------------------------------------------|
| Search                                                                                                    | My Account                       | Log Out                                                   |
| Enter search terms:                                                                                                    |                                  | ACCOUNT SETTINGS                                          |
| in this repository 🗸                                                                                                    | Edit Profile                     | Change password, affiliation, or contact information      |
| Advanced Search                                                                                                    | Research Alerts                  | Change e-mail notifications and manage e-mail preferences |
| Browse<br>Colleges, Universities, and Library<br>Schools, Programs, and Departments<br>Journals<br>Disciplines<br>Authors |                                  |                                                           |
| Author Corner                                                                                                    |                                  |                                                           |
| Faculty Submission<br>Student Submission<br>Policies and Guidelines                                                       | Click on "Student<br>Submission" |                                                           |
| Author FAQ<br>Sherpa/RoMEO                                                                                                |                                  |                                                           |
| Useful Links                                                                                                    |                                  |                                                           |

# Scholarship @ Claremont

### Search

Enter search terms:
Search
in this repository

Advanced Search

Notify me via email or <u>RSS</u>

#### Browse

Colleges, Universities, and Library Schools, Programs, and Departments Journals Disciplines

## Submit Your Student Work

Please choose your institution and follow the instructions below to submit your thesis or dissertation:

- Claremont Colleges Library
- Claremont Graduate University
- Claremont McKenna College
- Harvey Mudd College
- Keck Graduate Institute
- Pitzer College
- Pomona College
- Scripps College

- 1. Click the link for your college
- 2. Click "UPLOAD" under your college

## Scripps College

UPLOAD your Scripps College Senior Thesis.

Review the terms of the Submission Agreement for *Senior Thesis*. You are agreeing that the content is yours or that you have given attribution or permission to include content that is under someone else's copyright. You also agree to give the digital library permission to provide access over the internet and to preserve the digital filefor you. Click the check box at the bottom to **Continue**.

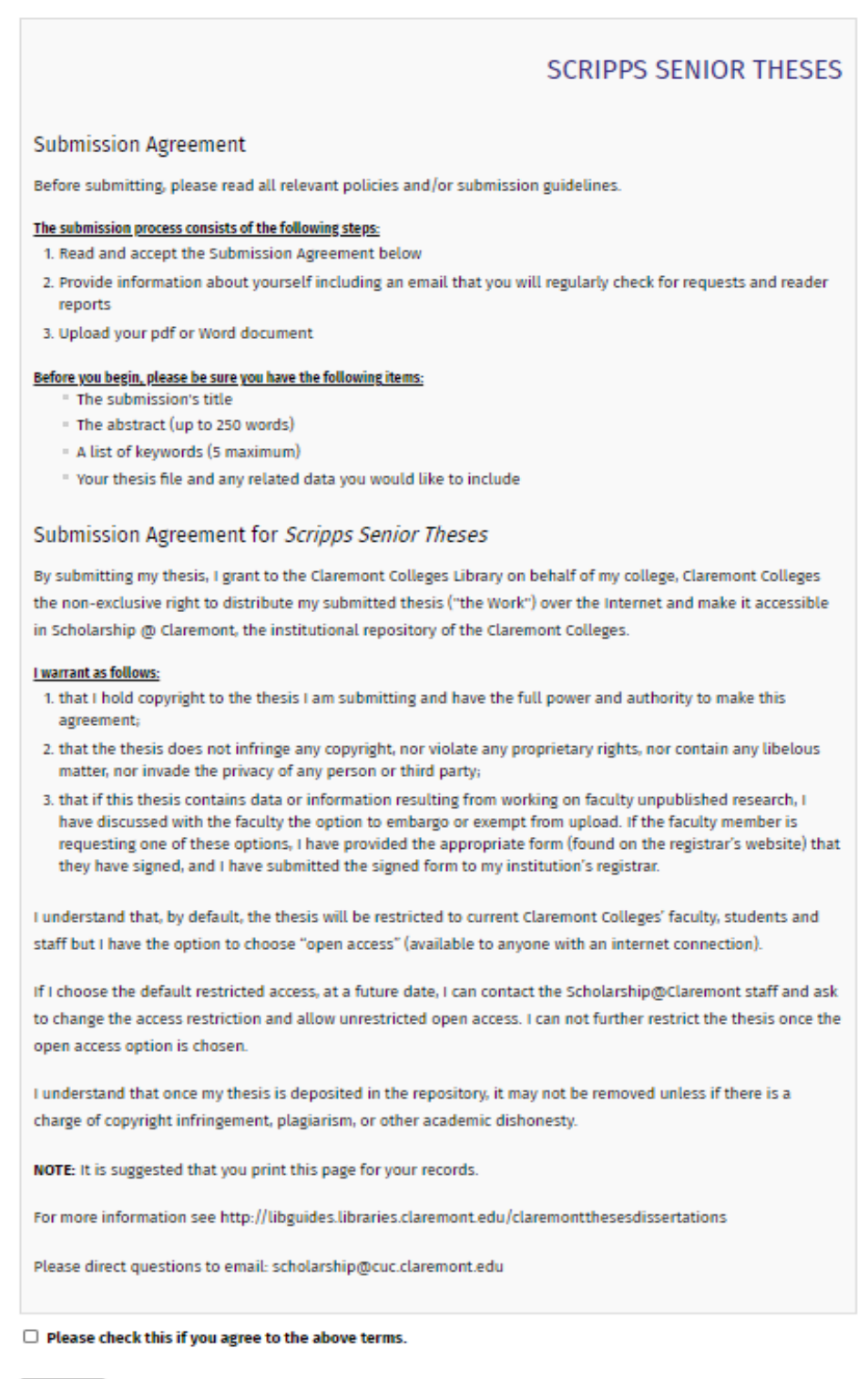

Continue

Fill out the entire form and upload your file.

Required fields are indicated by a red flag. Remember, the more information you include, the more helpful it will be to your readers.

Just about any format is accepted, but the preferred formats are: .pdf, .mov, .tiff, or .jpg.

Contact: <a href="mailto:scholarship@claremont.edu">scholarship@claremont.edu</a> for help if your file is very large.

| Scholarsh                                           | ip @ Claremont                                                                            |  |  |
|-----------------------------------------------------|-------------------------------------------------------------------------------------------|--|--|
| Search                                              | SCRIPPS SENIOR THESES                                                                     |  |  |
| Enter search terms:                                 |                                                                                           |  |  |
| in this series 🗸                                    | RECOURSED Title                                                                           |  |  |
| Advanced Search                                     | Place anter the title using Headline Capitalization. Example: This is the Past Thesis You |  |  |
| Notify me via email or <u>RSS</u>                   | Will Ever Read.                                                                           |  |  |
| PEATURED IN<br>UNDERGRADUATE<br>RESEARCH<br>COMMONS | Senior Thesis Title                                                                       |  |  |
|                                                     |                                                                                           |  |  |
| Schools, Programs, and Departments                  | Search For An Author Using: Last Name, First Name, or Institution                         |  |  |
| Journals                                            | 1                                                                                         |  |  |
| Disciplines<br>Authors                              |                                                                                           |  |  |
| Author Corner                                       |                                                                                           |  |  |
| Faculty Submission                                  |                                                                                           |  |  |
| Student Submission                                  | Researcher ORCID Identifier                                                               |  |  |
| Policies and Guidelines                             | Enter your ORCID or Get your unique ORCID identifier. It's free and only takes a minute,  |  |  |
| AUTNOT FAQ<br>Sherpa/RoMEO                          | register for one here.                                                                    |  |  |
| Useful Links                                        | Enter ORCID ID:                                                                           |  |  |

# Scholarship @ Claremont

#### Search

#### .....

Enter search terms:

in this repository V

Notify me via email or RSS

#### Browse

Colleges, Universities, and Library Schools, Programs, and Departments Journals Disciplines Authors

#### Author Corner

Faculty Submission Student Submission Policies and Guidelines

Author FAQ Sherpa/RoMEO

#### Useful Links

Claremont Colleges Library Claremont Colleges Digital Library Contact US

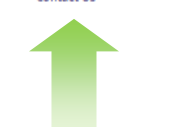

Browse Research and Scholarship

- Research unit, center, or department

- Journals and peer-reviewed series

Scholarship@Claremont is a service of The Claremont Colleges Library. Research, scholarship and creative works included here have been selected and deposited by the individual colleges, departments, and centers at Pomona College, Claremont Graduate University, Scripps College, Claremont McKenna College, Harvey Mudd College, Pitzer College, Keck Graduate Institute, and The Library. Online access is provided to both published and unpublished works by The Claremont Colleges community, including journal articles, books, book chapters, theses, dissertations, reports, conference proceedings, teaching materials, data sets, university publications, digital and multimedia collections. In addition to deposited works, Scholarship@Claremont is publishing original knowledge in the form of several journals, conferences, and open educational resources (OER). Contributions to this repository showcase the intellectual and creative output of The Claremont Colleges ( faculty, students, alumni, and staff, ensuring long-term preservation and worldwide electronic accessibility. For more information, please contact <u>the repository</u> administrator.

#### At a Glance

Recent Additions 20 most recent additions

Activity by year

Top 10 Downloads All time

#### Paper of the Day

An Application and Analysis of Recursive Sudvidision Schemes Cecilia Villatoro

A ST I

Claremont, California, United States Scholarship @ Claremont This mao shows live readership activity for Scholarship @ Claremont. Waiting for next download.

## Congratulations!

For any questions about the upload process, use the "Contact Us" link or email scholarship@claremont.edu